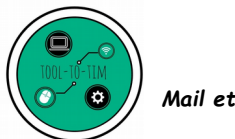

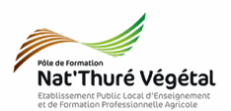

# Mail et Communication

# TD 1

# Définitions - Sécurité - Application Messagerie de l'ENT

## <u>Plan :</u>

| .2  |
|-----|
| .2  |
| . 3 |
| . 3 |
| . 3 |
| .3  |
| .4  |
| .4  |
|     |

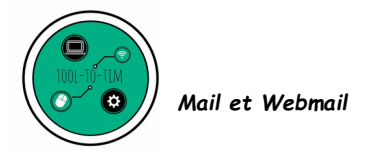

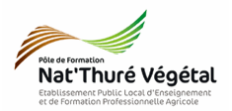

### 1. Structure de l'adresse mail

Depuis le début d'année, vous avez en votre possession (grâce à l'ENT) <mark>une adresse mail</mark>, à usage strictement pédagogique et professionnel, ressemble à ceci :

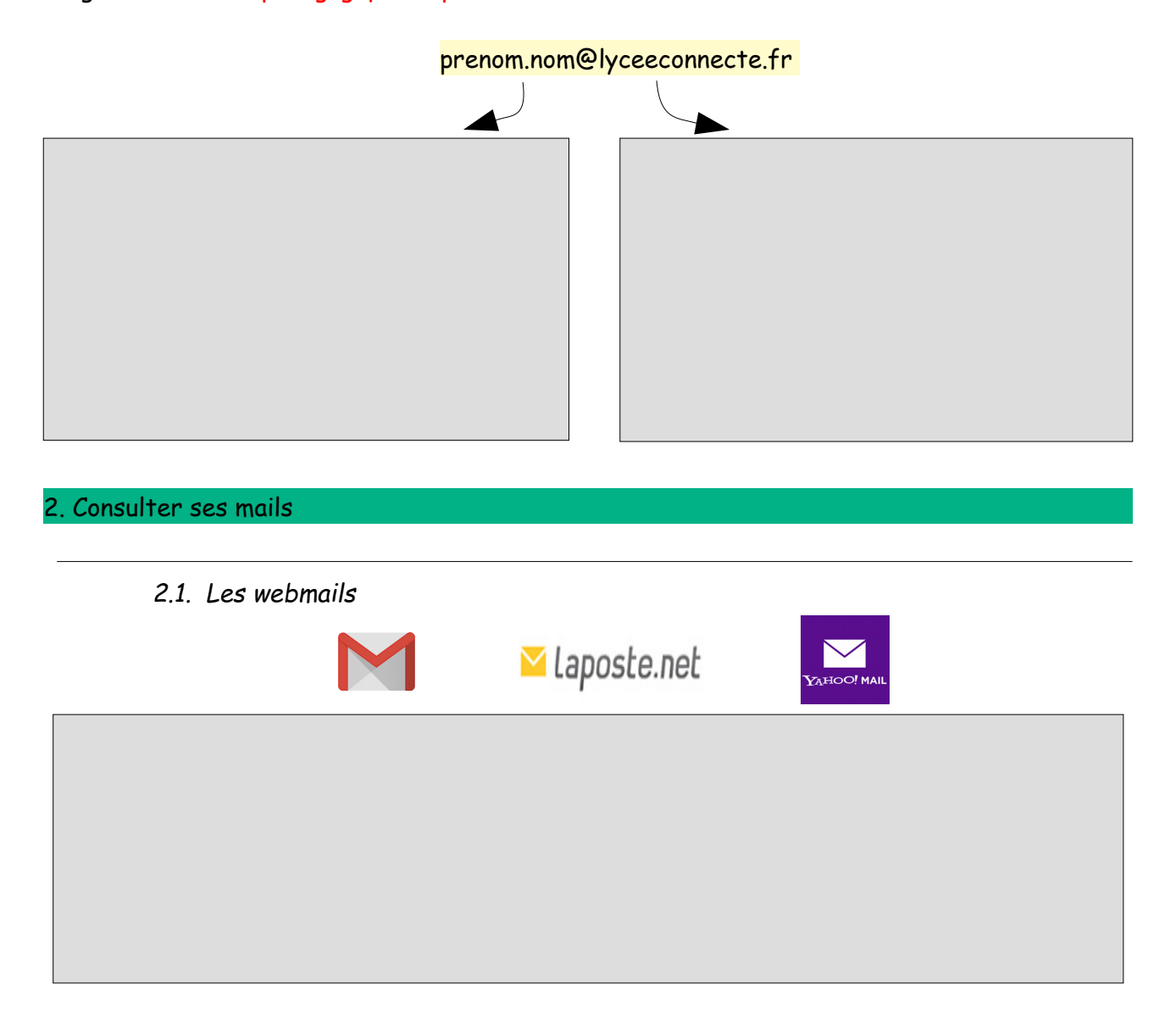

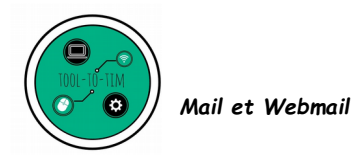

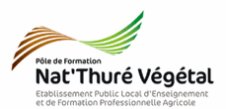

### 2.2. Les clients lourds

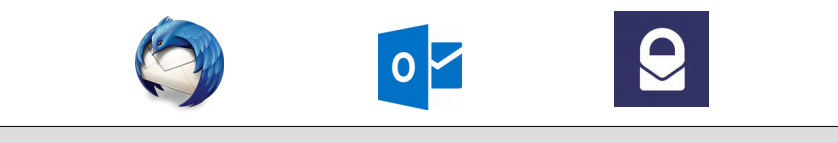

### 3. Sécuriser sa boite mail

## Quelques bons conseils donnés par la <mark>CNIL</mark> :

https://www.cnil.fr/fr/les-conseils-de-la-cnil-pour-un-bon-mot-de-passe

Les règles de base <mark>à retenir</mark> pour se constituer un bon <mark>mot de passe</mark> :

## 4. Votre boite mail

- 4.1. Se connecter à l'ENT
- a) Se connecter à votre ENT : https://mon.lyceeconnecte.fr
- b) Cliquer sur 🏢 en haut à droite de la fenêtre
- c) Cliquer sur l'application

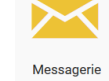

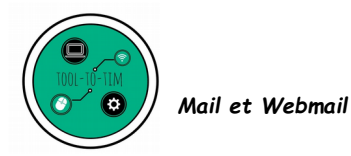

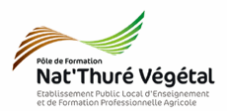

*Astuce !* Vous pouvez également cliquer sur le <mark>raccourci</mark> présent dans la barre d'outils en haut à droite de la fenêtre de l'ENT

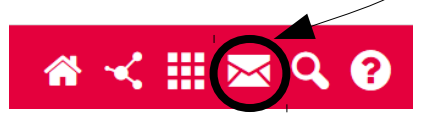

#### 4.2. Mode Basique

Par défaut, votre messagerie s'ouvre en mode Basique :

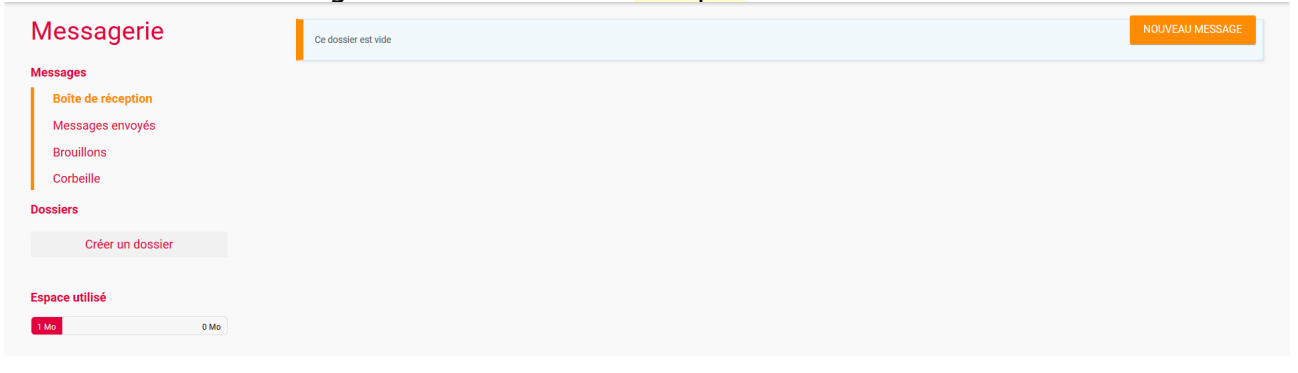

#### Ce mode permet :

- de lire vos messages reçus ;
- d'envoyer des messages ;
- de consulter vos mails envoyés ;
- de consulter vos mails mis en brouillon ;

• de consulter les mails mis à la corbeille avant de les supprimer définitivement ;

 trier vos mails reçus en les archivant dans des dossiers.

#### 4.3. Mode Expert

A partir du mode Basique, il est possible de basculer la messagerie en mode Expert :

| 🕲 zimbra: 🖉                                     | Aquito | ëlle-<br>cine LYCÉE<br>CONNECTÉ |              |        |           | 🖂 🔻 Rechercher | Q matthieu.monnnecte.fr 👻 |         |   |  |                                        |
|-------------------------------------------------|--------|---------------------------------|--------------|--------|-----------|----------------|---------------------------|---------|---|--|----------------------------------------|
| Courriel Contacts Calendrier Tâches Préférences |        |                                 |              |        |           |                |                           |         |   |  |                                        |
| 🖂 Nouveau message                               | -      | Répondre Rép.                   | à tous Faire | suivre | Supprimer | Spam {         |                           | Actions | v |  | Lire plus d'informations 🖾 Affichage 🔻 |
| Dossiers de mails                               | 0      | Trié par Date 🔽                 |              |        |           |                |                           |         |   |  |                                        |
| 🛓 Réception                                     | •      |                                 |              |        |           |                |                           |         |   |  |                                        |
| 🛅 Envoyé                                        |        |                                 |              |        |           |                |                           |         |   |  |                                        |
| Brouillons                                      |        | Aucun résultat n'a été trouvé.  |              |        |           |                |                           |         |   |  |                                        |
| 🐻 Spam                                          |        |                                 |              |        |           |                |                           |         |   |  |                                        |
| Corbeille                                       |        |                                 |              |        |           |                |                           |         |   |  |                                        |
| Recherches                                      | 0      |                                 |              |        |           |                |                           |         |   |  |                                        |
| Tags (libellés)                                 | 0      |                                 |              |        |           |                |                           |         |   |  |                                        |
|                                                 |        |                                 |              |        |           |                |                           |         |   |  |                                        |
|                                                 | Sam    |                                 |              |        |           |                |                           |         |   |  |                                        |
| 27 28 29 30 31 <b>1</b>                         | 2      |                                 |              |        |           |                |                           |         |   |  |                                        |
| 3 4 5 6 7 8                                     | 9      |                                 |              |        |           |                |                           |         |   |  |                                        |
| 10 11 12 13 14 15                               | 23     |                                 |              |        |           |                |                           |         |   |  |                                        |
| 24 25 26 27 28 29                               | 30     |                                 |              |        |           |                |                           |         |   |  |                                        |
| 1 2 3 4 5 6                                     | 7      |                                 |              |        |           |                |                           |         |   |  |                                        |

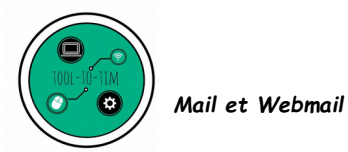

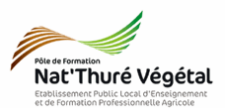

Ce mode permet de réaliser les <mark>mêmes actions</mark> que le mode basique mais permet <mark>également</mark> :

• de consulter les mails mis en SPAM ;

Un SPAM, qu'est ce que c'est ?

- de consulter ses contacts ;
- d'accéder à son <mark>calendriers</mark> ;
- d'accéder à ses <mark>tâches</mark> ;
- de paramétrer toutes les préférences du compte de messagerie.